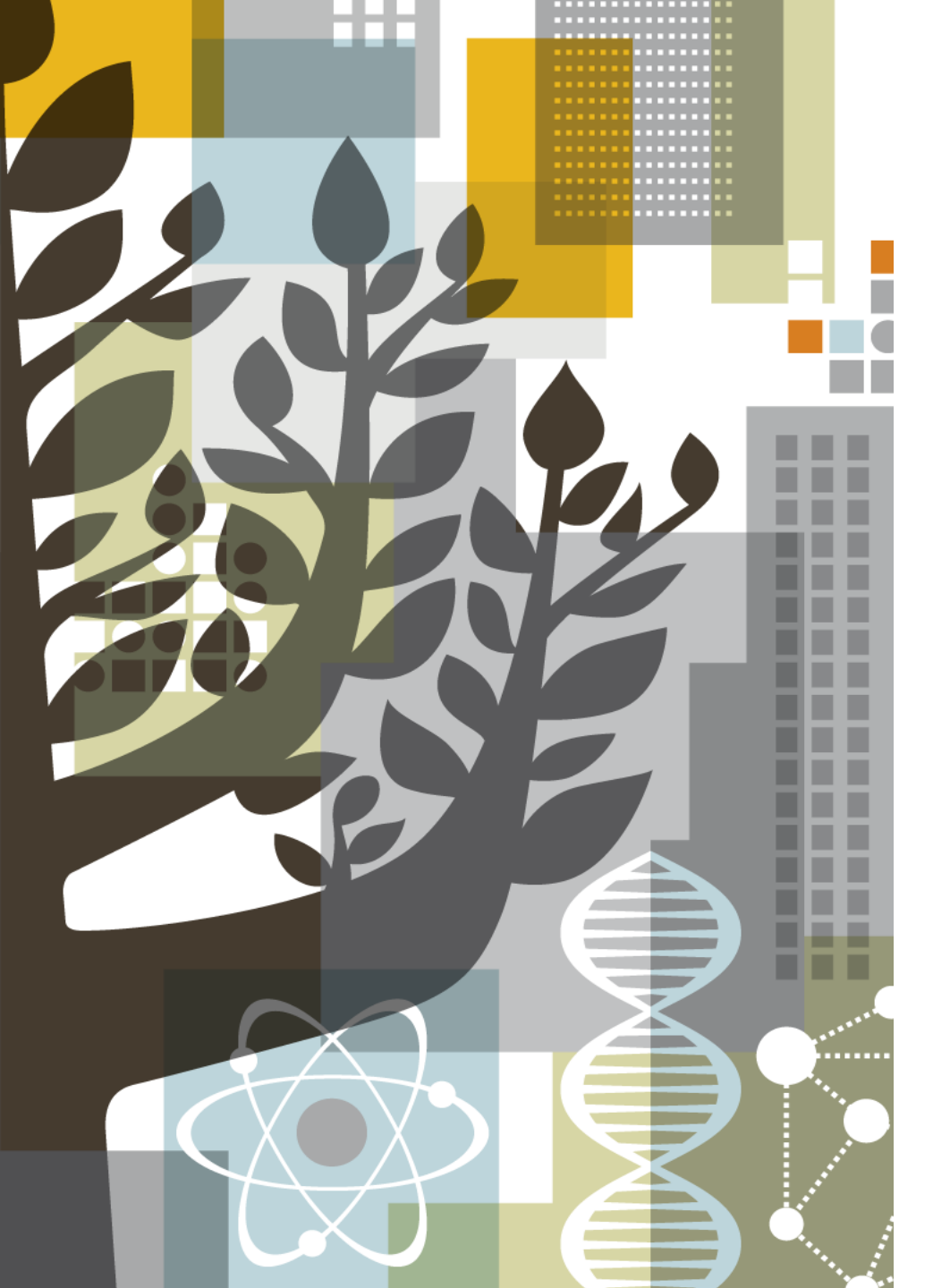

### Embase 간편 사용가이드

2016 엘스비어코리아

홍희정 과장 Tel. (02) 6714-3116 | Fax (02) 732-8689 Email: a.hong@elsevier.com http://korea.elsevier.com

#### Agenda

- 1. 기본 검색 방법
  - -Quick Search
  - -Advanced Search
  - -Drug Search
  - -Disease Search
  - -Article Search
- 2. Emtree 검색
- 3. Journal 검색
- 4. Authors 검색

#### <u>www.embase.com</u> 접속 첫 화면

| Embase® |                                                                                                    | Search v | Browse v | Results | Tools v | Register  | Login | <b>\$</b> (1) | ?     |
|---------|----------------------------------------------------------------------------------------------------|----------|----------|---------|---------|-----------|-------|---------------|-------|
|         | Quick Search                                                                                                    |          |          |         |         | •         |       |               |       |
|         | Search Options Search options                                                                                   |          |          |         | Se      | arch tips |       |               | ack   |
|         | Search as broadly as possible (map, explode, search also as free text in all fields)<br>Publication Years from: |          |          |         |         |           |       |               | Feedb |
|         |                                                                                                    |          |          |         |         |           |       |               |       |

\*Quick Search 화면이 가상 저음으로 보임. \*여러 옵션을 활용하여 검색 범위 좁힐 수 있음. \*2016년 부터 PICO 기능 추가.

| <b>기본검색</b><br>• Search → Quick Search                                                                                                    | Embase®                         | Search v Browse v<br>PICO<br>Quick<br>Advanced<br>Drug | Results | Tools v | Register     | Login |
|----------------------------------------------------------------------------------------------------|---------------------------------|--------------------------------------------------------|---------|---------|--------------|-------|
| Quick Search 검색어를 직접 입력적<br>자동완성 검색어를 확                                                                                                    | 하거나,<br>활용합니다.                  | Disease<br>Device<br>Article                           |         |         |              |       |
| schizophre                                                                                                    |                                 |                                                        |         |         |              | *     |
| schizophrenia                                                                                                    |                                 |                                                        |         | 16      | 5,235 reco   | rd(s) |
| schizophrenia                                                                                                    |                                 |                                                        |         | +       | 37 other te  | erms  |
| schizophrenic use: schizophrenia                                                                                                    |                                 |                                                        |         | 16      | 5,235 reco   | rd(s) |
| schizophrenic                                                                                                    |                                 |                                                        |         |         | • 4 other te | erms  |
| schizophreniform disorder                                                                                                    |                                 |                                                        |         |         | 1,209 reco   | rd(s) |
| schizophreniform psychosis use: schizophreniform disorder                                                                                                   |                                 |                                                        |         |         | 1,209 reco   | rd(s) |
| schizophrenosis                                                                                                    |                                 |                                                        |         |         | 33 reco      | rd(s) |
| Search > Options<br>Search options Search as broadly as possible (map, explode, search also as free text in all fi Publication Years from: 2012 v to 2016 v | elds)<br>옵션 기능으로 문<br>설정할 수 있습니 | 헌의 출판<br>다.                                            | 년도      | 를       |              |       |

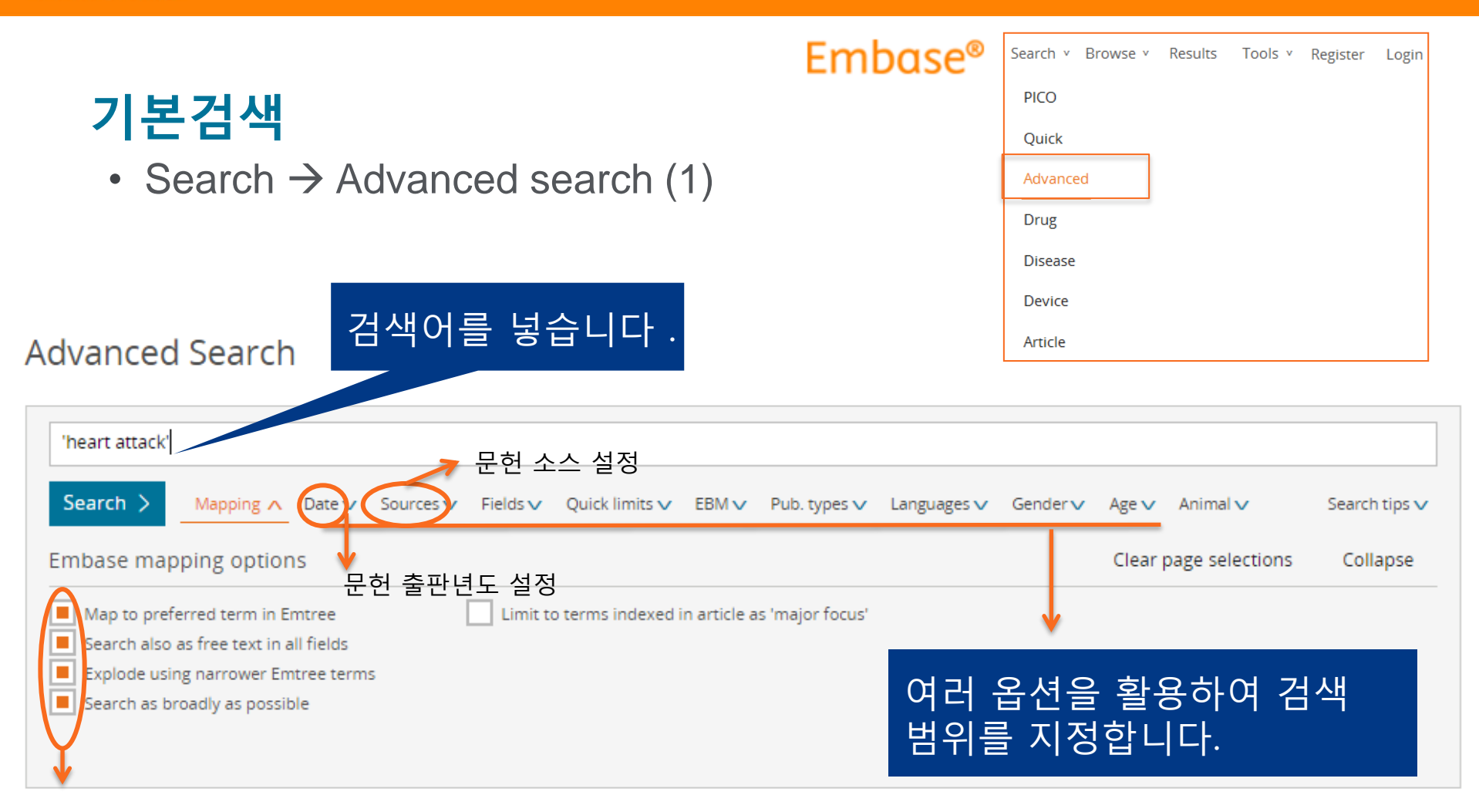

-Map to preferred term in Emtree :시소러스에서 자동으로 매칭되는 단어(동의어)를 찾아 검색 -Search also as free text: Index field와 하의어 뿐만 아니라, 제목, 초록에서도 해당 단어가 포함된 문헌 검색 -Explode using narrower Emtree terms: 해당 단어의 하의어, 파생어를 포함하여 검색 -Limit to terms indexed in article as "major focus":입력한 keyword가 article의 주요 주제인 문헌 검색 -search as broadly as possible: 동의어, 하의어 검색 및 (title, abstract, trade name 등과 같은) 나머지 필드에서도 검색

| Search v Bro | wse v | Results | Tools v | Register | Login |  |
|--------------|-------|---------|---------|----------|-------|--|
| PICO         |       |         |         |          |       |  |
| Quick        |       |         |         |          |       |  |
| Advanced     |       |         |         |          |       |  |
| Drug         |       |         |         |          |       |  |
| Disease      |       |         |         |          |       |  |
| Device       |       |         |         |          |       |  |

#### Advanced Search

기본검색

• Search  $\rightarrow$  Advanced search (2)

| 'heart attack'                                                                                                    |                                                                                                    |                                                                                         |                                                                                                  |                                                                               |                                                                  |                                                  |                                                          |                      |           |         |                 |               |
|----------------------------------------------------------------------------------------------------|----------------------------------------------------------------------------------------------------|-----------------------------------------------------------------------------------------|--------------------------------------------------------------------------------------------------|-------------------------------------------------------------------------------|------------------------------------------------------------------|--------------------------------------------------|----------------------------------------------------------|----------------------|-----------|---------|-----------------|---------------|
| Search >                                                                                                    | Mapping∨                                                                                                    | Date 🗸                                                                                  | Sources 🗸                                                                                        | Fields 🗸                                                                      | Quick limits 🔨                                                   | EBMV                                             | Pub. types 🗸                                             | Languages 🗸          | Gender 🗸  | Age 🗸   | Animal 🗸        | Search tips 🗸 |
| Quick limits                                                                                                    |                                                                                                    |                                                                                         |                                                                                                  |                                                                               |                                                                  |                                                  |                                                          |                      |           | Clear p | page selections | Collapse      |
| Humans<br>Animals                                                                                                    | its 지정                                                                                                    | With abst<br>Priority jo<br>Only in Er                                                  | ract<br>urnals<br>nglish                                                                         | Article                                                                       | in Press                                                         | With r                                           | nolecular seque<br>linical trial num                     | ence number<br>Iber  |           |         |                 |               |
| -Animals:<br>-With abs<br>-Priority jo<br>-Only in E<br>-Article in<br>-In Press:I<br>-With mol<br>-With clin<br>-Records a | F급이 실험<br>동물이 실험<br>tract:초록(<br>purnals:동<br>nglish:영C<br>Press:Arti<br>n Press검<br>lecular sec<br>ical trial n<br>added from | ·대영 도<br>험 대상,<br>이 있는<br>료 평가<br>어로 기위<br>cle in F<br>색<br>quence<br>umber:<br>m to: E | 보는, fissu<br>세포, tis<br>문헌 검색<br>, 참고문학<br>입된 artic<br>Press 검색<br>number:<br>Clinical<br>mbase에 | e, cell 호<br>sue 등으<br>객<br>전 포함·<br>le 검색<br>객<br>Molecu<br>trial nur<br>문헌이 | SOI 자용된<br>로 사용된<br>등을 기준으<br>lar sequent<br>nber 정보 :<br>추가된 날짜 | 군연 겸<br>문헌 검<br>로 정해<br>ce num<br>포함 문<br>나 지정 : | <sup>'객</sup><br>색<br>진 우선 순<br>ber 정보 포<br>헌 검색<br>기본검색 | 위의 journa<br>또함 문헌 검 | a 검색<br>색 |         |                 |               |

Embase<sup>®</sup>

Article

| 기보거새                                       | Embase® | Search v Browse v | Results | Tools v Reg | gister L | ogin |
|--------------------------------------------|---------|-------------------|---------|-------------|----------|------|
|                                            |         | PICO              |         |             |          |      |
| • Search $\rightarrow$ Advanced search (3) |         | Quick             |         |             |          |      |
|                                            |         | Advanced          |         |             |          |      |
|                                            |         | Drug              |         |             |          |      |
|                                            |         | Disease           |         |             |          |      |
| nced Search                                |         | Device            |         |             |          |      |
|                                            |         | Article           |         |             |          |      |
|                                            |         |                   |         |             |          |      |
| t attack'                                  |         |                   |         |             |          |      |

#### Advanced Sea

| 'heart attack'                       |                                                                     |                    |             |          |                      |               |
|--------------------------------------|---------------------------------------------------------------------|--------------------|-------------|----------|----------------------|---------------|
| Search > Mapping > Date > Sources >  | Fields 🗸 Quick limits 🗸                                             | EBM 🔨 Pub. types 🗸 | Languages 🗸 | Gender 🗸 | Age 🗸 🛛 Animal 🗸     | Search tips 🗸 |
| Evidence Based Medicine              |                                                                     |                    |             |          | Clear page selection | ons Collapse  |
| Cochrane Review<br>Systematic Review | Controlled Clinical Trial<br>Randomized Controlled<br>Meta Analysis | I Trial            |             |          |                      |               |
| -Evidence Based Medicine: Random     | ized Controlled Trial                                               | . Systemic Review  | 등           |          |                      |               |

-Publication Types: Article, Article in Press 등 -Areas of Focus: 연구 분야 -Article Language: 언어 -Gender: Male/Female -Age Groups: Embryo:first trimester 등 -Animal Study Types: Animal Cell, Animal Experiment 등

기본검색

• Search  $\rightarrow$  Drug

# Search × Browse × Results Tools × Register Login PICO Quick Advanced Disease Device Article

#### Drug Search

| Plavix                                                                  | 약이                                                           | 름 입                               | 력         |               | 의약품 투여 경                  | 령로 지정                 |              |              |              |               |
|-------------------------------------------------------------------------|--------------------------------------------------------------|-----------------------------------|-----------|---------------|---------------------------|-----------------------|--------------|--------------|--------------|---------------|
| Search >                                                                | Mapping 🔨                                                    | Date 🗸                            | Sources 🗸 | Drug fields 🗸 | Drug subheadings V        | Routes Quick limits V | EBM∨         | Pub. types 🗸 | Languages 🗸  | Search tips 🗸 |
| Embase ma                                                               | pping optior                                                 | ıs                                |           |               |                           |                       |              | Clear pa     | e selections | Collapse      |
| <ul> <li>Map to pre</li> <li>Search also</li> <li>Explode us</li> </ul> | eferred term in E<br>o as free text in a<br>sing narrower En | mtree<br>all fields<br>ntree term | S         | Limit to te   | rms indexed in article as | 'major focus'         |              | ,            |              |               |
| Search as t                                                             | broadly as possil                                            | ble                               |           | Ac<br>여       | dvanced se<br>러 옵션을       | arch와 검색 팀<br>활용하여 검색 | 범위 -<br>  범우 | 동일한<br>위를 지경 | 내용이<br>성합니디  | 있습니다.<br>ŀ.   |

#### 기본검색

• Search  $\rightarrow$  Disease search

#### Disease Search

| Search 🗸 Browse 🗸 | Results | Tools ∨ | Register | Login |
|-------------------|---------|---------|----------|-------|
| PICO              |         |         |          |       |
| Quick             |         |         |          |       |
| Advanced          |         |         |          |       |
| Drug              |         |         |          |       |
| Disease           |         |         |          |       |
| Device            |         |         |          |       |
| Article           |         |         |          |       |

# Bipolar disorder Search > Mapping ^ Date ∨ Sources ∨ Fields ∨ Disease subheadings ∨ Languages ∨ Search tips ∨ Embase mapping options Clear page selections Collapse Map to preferred term in Emtree Limit to terms indexed in article as 'major focus' Clear page selections Collapse Search also as free text in all fields Explode using narrower Emtree terms Search as broadly as possible Search as broadly as possible

**Embase**<sup>®</sup>

| 기본검색                                                         | <b>Embase</b> ®                       | Search V Browse V Results Tools V Re | gister Login  |
|--------------------------------------------------------------|---------------------------------------|--------------------------------------|---------------|
| • Search $\rightarrow$ Device search                         |                                       | Quick                                |               |
|                                                              |                                       | Advanced                             |               |
|                                                              |                                       | Drug                                 |               |
|                                                              |                                       | Disease                              |               |
| 일반진료장비 및 의료장                                                 | 비의                                    | Device                               |               |
| Device Search 검색용어를 넣습니다.                                    |                                       | Article                              |               |
|                                                              |                                       |                                      |               |
| 의료정                                                          | 장비 부제 지정                              |                                      |               |
| Catheters *                                                  |                                       |                                      |               |
| Search > Mapping 	 Date 	 Sources 	 Device fields 	 Device : | subheadings 🗸 uick limits 🗸 EBM 🗸 Pub | . types 🗸 🛛 Languages 🗸              | Search tips 🗸 |
| Embase mapping options                                       |                                       | Clear page selections                | Collapse      |
| Map to preferred term in Emtree                              | l in article as 'major focus'         |                                      |               |
| Search also as free text in all fields                       |                                       |                                      |               |
| Explode using narrower Emtree terms                          |                                       |                                      |               |
| Search as broadly as possible                                |                                       |                                      |               |
|                                                              |                                       |                                      |               |

| 기본검색                                           | Embase®         | Search ~ Browse ~ Results Tools ~ Register Login<br>PICO |
|------------------------------------------------|-----------------|----------------------------------------------------------|
| • Search $\rightarrow$ Article search          |                 | Quick<br>Advanced                                        |
|                                                |                 | Drug                                                     |
| Article Search — 저자명, 저널명 등 문<br>keyword를 입력하여 | 헌 관련<br>검색 합니다. | Disease<br>Device<br>Article                             |
| Article title:                                 | ISSN:           |                                                          |

| Author Name:                     | CODEN:      | This is only available for titles added before 2005 |
|----------------------------------|-------------|-----------------------------------------------------|
|                                  |             |                                                     |
|                                  |             |                                                     |
| Journal Title: 📕 Exact           | Volume:     |                                                     |
|                                  |             |                                                     |
|                                  | -           |                                                     |
| Abbreviated Journal Title: Exact | Issue:      |                                                     |
|                                  |             |                                                     |
|                                  |             |                                                     |
| Publication Years from:          | First page: |                                                     |
| 2012 <b>v</b> to 2016 <b>v</b>   |             |                                                     |
| Search >                         |             |                                                     |

#### Browse

• Browse  $\rightarrow$  Emtree(1)

#### Browse Emtree

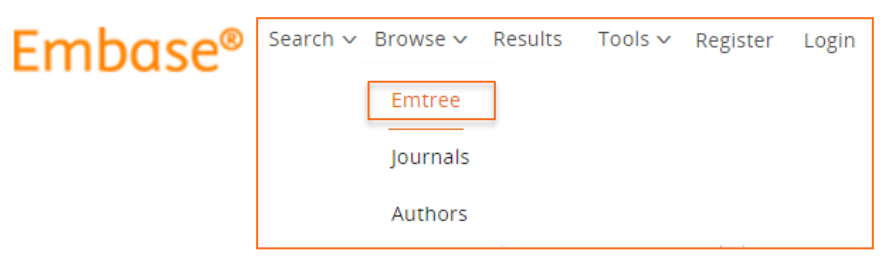

| Query Bullder ▼<br>Build a multi-term search query |                                  |   |
|----------------------------------------------------|----------------------------------|---|
| Find Term Browse by Facet                          |                                  |   |
| Type word or phrase (without quote                 | 25)                              |   |
| Nexiu7-                                            | 생용어 보고 찬기 큭리                     | X |
| Find Term >                                        |                                  |   |
| nexium                                             |                                  |   |
| use preferred term: <u>esomeprazole</u>            |                                  |   |
| nexium 24hr                                        | → 인력하 Keyword이 동이어(Black text) 및 |   |
| use preferred term: <u>esomeprazole</u>            | Emtree 내에서 matching되 우선어(Blue    |   |
| use preferred term: <u>esomeprazole</u>            | text) 확인 및 해당되는 우선어 선택           |   |
| nexium iv                                          |                                  |   |
| nexium-mups                                        |                                  |   |
| use preferred term: esomeprazole                   |                                  |   |
|                                                    |                                  |   |

#### Browse

#### • Browse $\rightarrow$ Emtree(2)

**Browse Emtree** 

|                                    | X                                |
|------------------------------------|----------------------------------|
|                                    |                                  |
|                                    |                                  |
|                                    |                                  |
|                                    |                                  |
| Take this query to Drug Search $>$ | Add to Query Builder >           |
|                                    |                                  |
|                                    |                                  |
|                                    |                                  |
|                                    |                                  |
|                                    |                                  |
|                                    |                                  |
|                                    |                                  |
|                                    |                                  |
|                                    |                                  |
|                                    |                                  |
|                                    |                                  |
|                                    |                                  |
|                                    |                                  |
|                                    |                                  |
|                                    |                                  |
|                                    |                                  |
|                                    |                                  |
|                                    |                                  |
|                                    |                                  |
|                                    |                                  |
|                                    |                                  |
|                                    |                                  |
|                                    |                                  |
|                                    |                                  |
|                                    | Take this query to Drug Search > |

#### .....

#### Synonyms

esomeprazol; esomeprazole magnesium; esomeprazole potassium; esomeprazole sodium; esoprax; h 199 18; h 199-18; h 19918; h 199-18; h 199-

CAS Registry Numbers

| mbase® | Search 🗸 | Browse 🗸 | Results | Tools ∨ | Register | Login |
|--------|----------|----------|---------|---------|----------|-------|
|        |          | Emtree   |         |         |          |       |
|        |          | Journals |         |         |          |       |
|        |          | Authors  |         |         |          |       |

#### Esomeprazole 클릭시, 선택한 단어를 포함한 Emtree 계층 구조 확인

#### 선택한 단어가 Emtree에 추가된 시점, 동의어, CAS 번호, Dorland's dictionary 정보 확인

#### Dorland's dictionary

F

esomeprazole magnesium = a proton pump inhibitor used as a gastric acid secretion inhibitor in the treatment of symptomatic gastroesophageal reflux disease and in conjunction with antibiotics in the treatment of duodenal ulcer associated with Helicobacter pylori infection; administered orally.

Nexium = trademark for a preparation of esomeprazole magnesium.

Definition from Dorland's Medical Dictionary, 32nd edition, copyright © 2011 by Elsevier. For more information please go to www.dorlands.com

#### **Browse**

• Browse  $\rightarrow$  Journals

#### **Browse Journals**

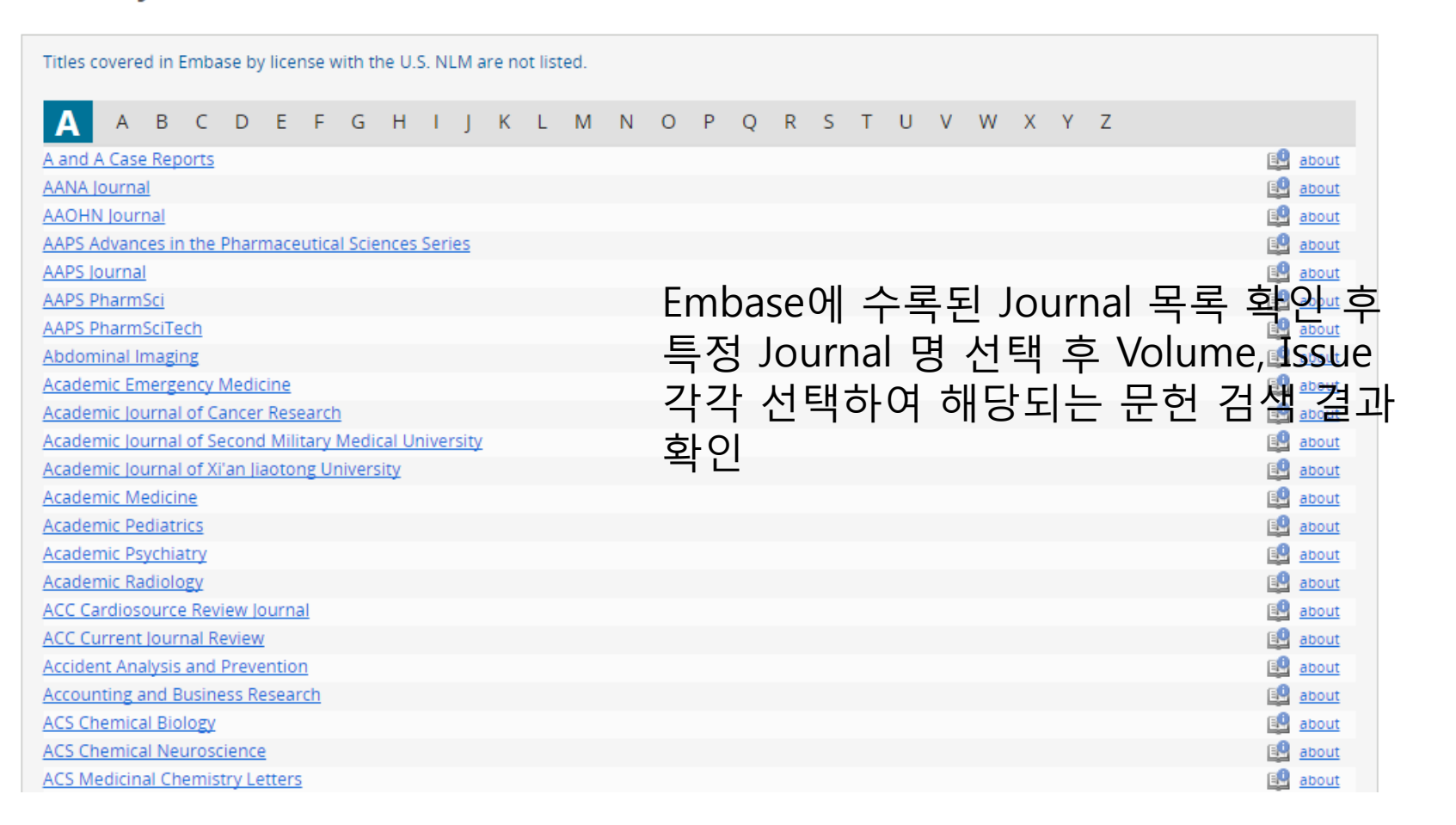

#### Embase<sup>®</sup> Search > Browse > Results Tools > Register Login Emtree

Authors

#### Browse

• Browse  $\rightarrow$  Authors

| Embase® | Search $\sim$ | Browse 🗸 | Results | Tools ∨ | Register | Login |
|---------|---------------|----------|---------|---------|----------|-------|
|         |               | Emtree   |         |         |          |       |
|         |               | Journals |         |         |          |       |
|         |               | Authors  |         |         |          |       |

#### Find Author

| Kim H.J                            |                                        |                                       |  |  |
|------------------------------------|----------------------------------------|---------------------------------------|--|--|
| Find author >                      | 인력하 저자면과 으사하 저지                        | 다면 list 주                             |  |  |
| Authors                            | 선택하여 검색                                |                                       |  |  |
| Kim H.J.<br>Klm H.J.<br>Kim H.J.E. | Kim H.J.G.<br>Kim H.J.J.<br>Kim H.J.N. | Kim H.J.O.<br>Kim H.J.T.<br>Kim H.Jae |  |  |
| Find articles by these authors >   |                                        |                                       |  |  |

#### Result

검색 범위 조정

Embase<sup>®</sup> Search ~ Browse ~ Results Tools ~ Register Login

#### Embase®

Search ∨ Browse ∨ Results Tools ∨ Register Login ♣(1) ⑦

| 'heart attack'/exp               |                 |                                                                                                    |                   |  |  |
|----------------------------------|-----------------|----------------------------------------------------------------------------------------------------|-------------------|--|--|
| Search > Mapping > Date > Source | s∨ Fields∨ Dise | ase subheadings∨ Quick limits∨ EBM∨ Pub. types∨ Languages∨                                                                                                    | Search tips 🗸     |  |  |
| Results Filters                  | History         | Save Delete   Print view   Export   Email Combine > using  And  Or                                                                                                    | ↑ Collapse        |  |  |
| + Expand — Collapse all Apply >  | #2              | heartatack//exp<br>plavix/exp검색결과 저장가능2개 이상의 검색 결과 통합                                                                                                    | 317,081<br>43,606 |  |  |
| Sources 🗸                        | ,               | (연산자 And Or 선택)                                                                                                    |                   |  |  |
| Drugs 🗸                          | 317,081 re      | esults for search #2   Show all abstracts                                                                                                    | 1 — 25 >          |  |  |
| Diseases 🗸                       | Results         | View   Print   Export   Email   Order   Add to Clipboard                                                                                                    | -                 |  |  |
| Devices 🗸                        | Select number   | er of items 🔹 Selected: 0 ( <u>clear</u> ) Sort by: O Relevance 💿 Publication Year                                                                                                    | 🔘 Entry Date      |  |  |
| Floating Subheadings             | , 🗌 1           | Personalized therapy of non-small cell lung cancer (NSCLC)                                                                                                    | L of              |  |  |
| Age 🗸                            | ,               | ausgeer 3.m.<br>Advances in Experimental Medicine and Biology 2016 890 (203-222) Cited by: 0 문언세녹을 클릭아여                                                                                     |                   |  |  |
| Gender 🗸                         | ,               | Embase Vestract Vindex Terms View Full Text 상세 정보 확인                                                                                                    |                   |  |  |
| Study types 🗸 🗸                  | 2               | Multilead ECG data compression using SVD in multiresolution domain                                                                                                    |                   |  |  |
| Publication types                | ·               | Biomedical Signal Processing and Control 2016 23 (10-18)                                                                                                    |                   |  |  |
| Journal titles                   | ,<br>           | Crophane quantum data EDET based concer for early datastics of boart attack in human                                                                                                    |                   |  |  |
| Publication years                | . 3             | Bhatnagar D., Kumar V., Kumar A., Kaur I.                                                                                                    |                   |  |  |
| Authors 🗸                        | ·               | Biosensors and Bioelectronics 2016 79 (495-499)<br>Embase VAbstract VIndex Terms View Full Text                                                                                             |                   |  |  |
| Conference Abstracts             | 4               | The effects of side branch predilation during provisional stenting of coronary bifurcation lesions: A double-blind randomized contro                                                        | lled trial        |  |  |
| Drug Trade Names 🔹 🗸             | ·               | Peighambari M., Sanati H., Hadjikarimi M., Zahedmehr A., Shakerian F., Firouzi A., Kiani R., Sadeghipour P., Asl S.K.<br>Research in Cardiovascular Medicine 2016 5:2 Article Number e31378 |                   |  |  |
| 필터 기능 활용                         | 용하여             |                                                                                                    |                   |  |  |

protein serine threonine kinase

tivantinib (905854-02-6 📆

selumetinib (606143-52-6 💐, 865610-79-3 💐, 943332-08-9 💐

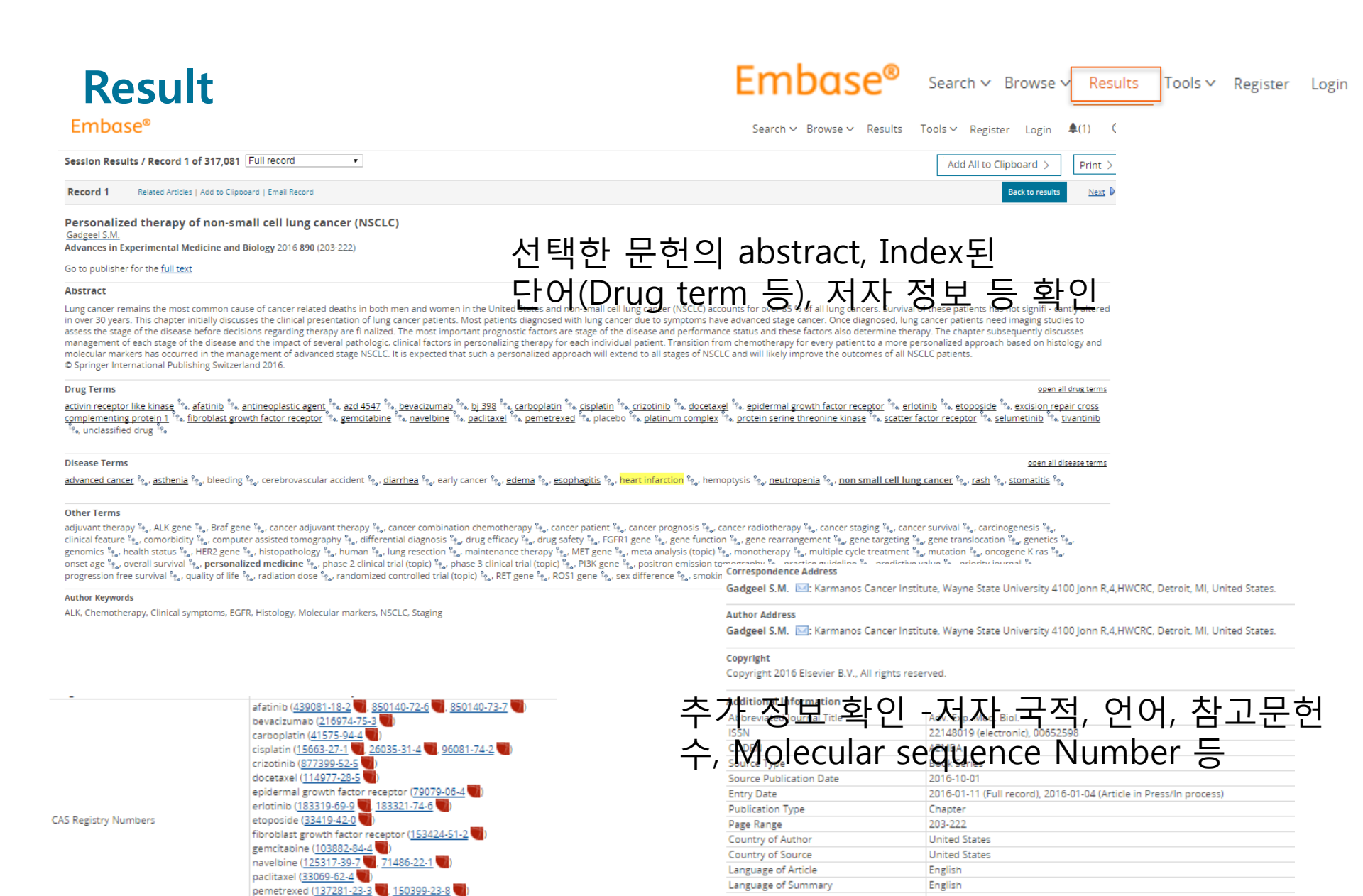

Embase Accession Number

Number of References

Cited by in Scopus

**Drug Tradenames** 

20160000216

azd 4547, azd 6244, bj 398

80

0

#### Tools

IP 액세스 경우 개인 Register를 하여 사용 가능한 Tool입니다.

개인 계정을 만든 후, 이메일 알림 기능, 저장 기능 등 사용이 가능합니다 .

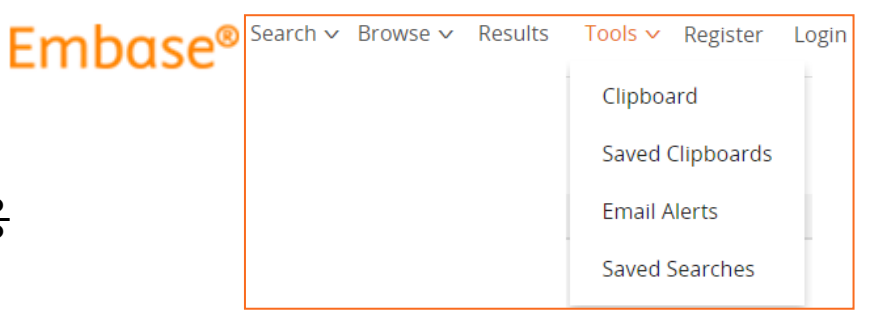

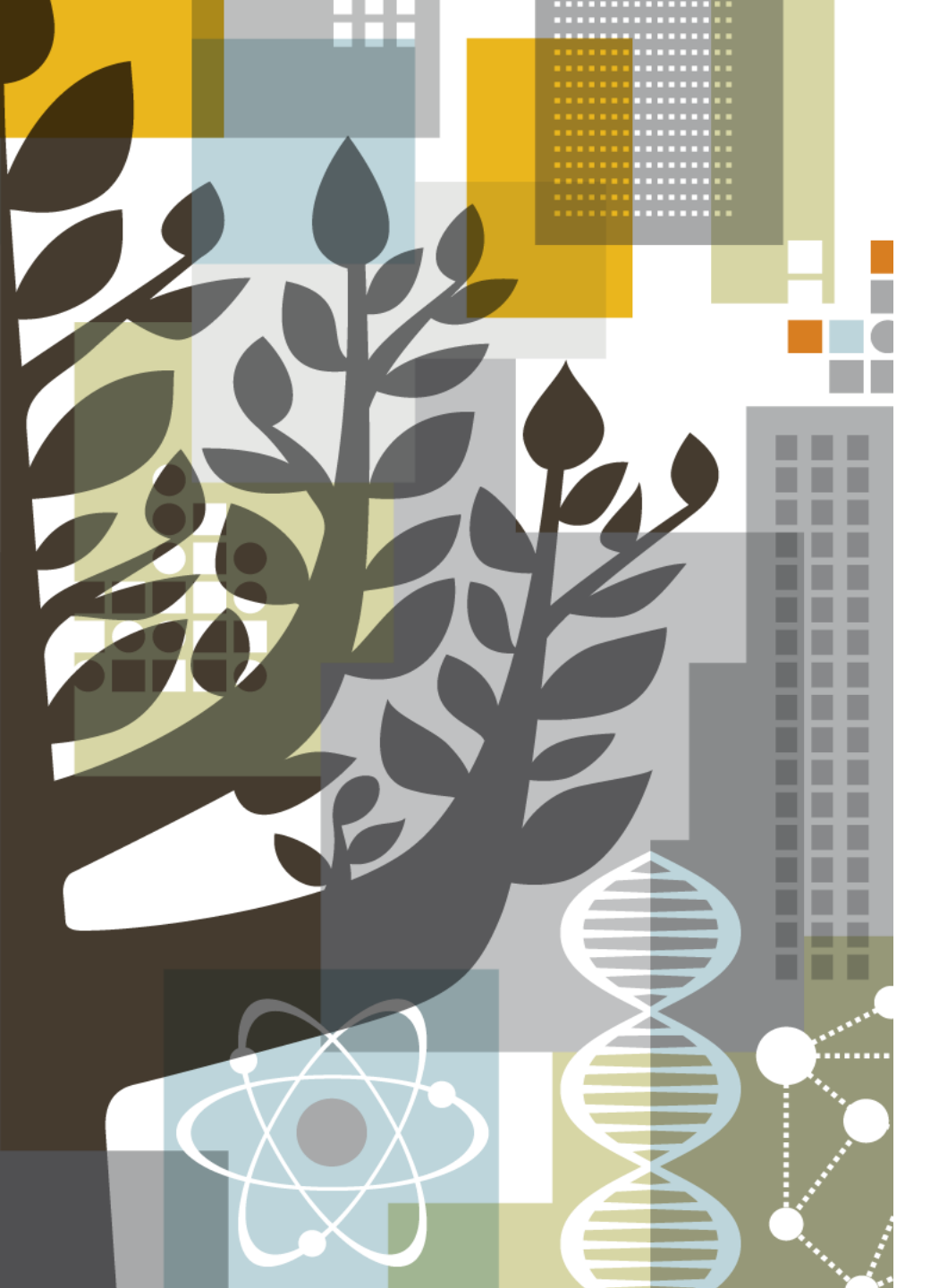

## Thank you!

홍희정 과장 Tel. (02) 6714-3116 | Fax (02) 732-8689 Email: a.hong@elsevier.com http://korea.elsevier.com